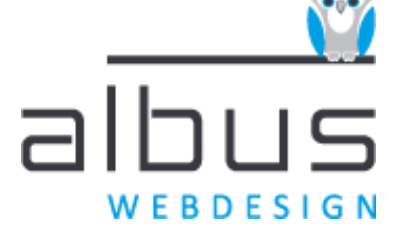

Ridderhof 98 5341 HS Oss

info@albuswebdesign.nl www.albuswebdesign.nl KVK 50798278 BTW 1664.85.998.B02 IBAN NL03 TRIO 0197 7365 21

# **Albus Hosting mail instellen**

Deze handleiding is om mail in te stellen voor Apple, Windows en Android.

Door middel van het IMAP protocol wat voor de mail het beste gebruikt kan worden werk je letterlijk op de server. Voordeel daarvan is dat als je wat op je telefoon verwijderd dit automatisch ook op je pc / laptop is verwijderd en omgekeerd. Bij het POP3 protocol zou je op meerdere plaatsen mail moeten verwijderen want daardoor wordt de mail naar de computer gedownload.

Verder is met de volgende instellingen mail ook in het buitenland zonder problemen te gebruiken.

### Mail instellingen

Mail instellingen IMAP zijn: Inkomend mail server: da2.qsit.nl Poort 993 Beveiliging selecteer SSL / TLS met normaal wachtwoord. Gebruikersnaam: je volledige mail adres Wachtwoord: xxxxxxxx

Uitgaande mail server (SMTP): da2.qsit.nl Poort 465 Beveiliging selecteer SSL / TLS met normaal wachtwoord. Gebruikersnaam: je volledige mail adres Wachtwoord: xxxxxxxxx

# Inhoud

| Al | bus Hosting mail instellen  | 1 |
|----|-----------------------------|---|
|    | Mail instellingen           | 1 |
|    | Mail instellen per software | 2 |
|    | Apple MacBook               | 2 |
|    | Apple iPhone                | 2 |
|    | Outlook 2010 instellen      | 3 |
|    | Windows Live Mail instellen | 3 |
|    | Android                     | 3 |
|    |                             |   |

Op alle leveringen en diensten zijn onze algemene voorwaarden van toepassing welke gedeponeerd zijn bij de Kamer van Koophandel Brabant

## wijs in websites

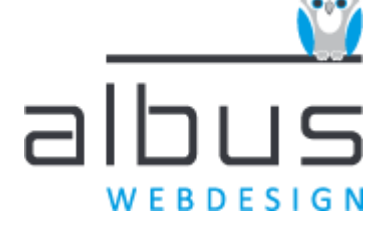

Ridderhof 98 5341 HS Oss

info@albuswebdesign.nl www.albuswebdesign.nl KVK 50798278 BTW 1664.85.998.B02 IBAN NL03 TRIO 0197 7365 21

### Mail instellen per software

#### **Apple MacBook**

- 1. Menu Mail
- 2. Add account (of via Accounts)
- Add other mail account Naam: naam@domeinnaam.nl Wachtwoord: xxxxxxxxxx
- 4. Klik Next
- 5. Melding: Account must be manually configured
- 6. Klik Next
- 7. IMAP moet geselecteerd zijn
- 8. mail server: da2.qsit.nl
- 9. Naam: naam@domeinnaam.nl (volledige e-mail adres)
- 10. Wachtwoord: xxxxxxxxx
- 11. Klik Next
- 12. Smtp server: da2.qsit.nl
- 13. Naam: naam@domeinnaam.nl
- 14. Wachtwoord: xxxxxxxxx
- 15. Klik Create

#### **Apple iPhone**

- 1. Selecteer Instellingen
- 2. Selecteer Mail
- 3. Selecteer Accounts
- 4. Klik Nieuw account
- 5. Kies Anders
- 6. Kies Voeg mailaccount toe
- 7. Vul Naam in
- 8. Vul E-mail in: naam@domeinnaam.nl
- 9. Vul Beschrijving in
- 10. Wachtwoord: xxxxxxxxx
- 11. dan klik Volgende
- 12. zorg dat IMAP is geselecteerd
- 13. Server inkomende post Hostname: da2.qsit.nl Gebruikersnaam: naam@domeinnaam.nl / Wachtwoord: xxxxxxxxx
- 14. Server uitgaande post Hostname: da2.qsit.nl

Gebruikersnaam: naam@domeinnaam.nl / Wachtwoord: xxxxxxxxxx

Op alle leveringen en diensten zijn onze algemene voorwaarden van toepassing welke gedeponeerd zijn bij de Kamer van Koophandel Brabant

### wijs in websites

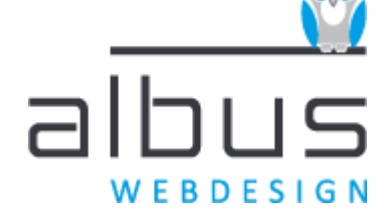

Ridderhof 98 5341 HS Oss

info@albuswebdesign.nl www.albuswebdesign.nl KVK 50798278 BTW 1664.85.998.B02 IBAN NL03 TRIO 0197 7365 21

Werkt de mail niet, sla het account dan tóch op en verander bij Instellingen, Mail, Accounts, juiste account, SMTP, juiste server, poort 587 naar 465.

#### **Outlook 2010 instellen**

server inkomend/uitgaand: da2.qsit.nl aanmeldgegevens: naam@domeinnaam.nl - xxxxxxxxx vinkje: SMTP verificatie vereist IMAP: da2.qsit.nl – vinkje SSL / TLS - poort 993 SMTP: 465 - versleuteling: SSL

(pop3 gelieve niet te gebruiken: 995 - vinkje SSL)

- 1. Start Outlook 2010
- 2. Ga naar bestand
- 3. Account toevoegen
- 4. Selecteer 'Serverinstellingen of extra servertypen handmatig configureren'
- 5. Selecteer 'Internet e-mail'
- 6. Vul de juiste gegevens in.
- 7. Haal vinkje weg bij Account instellingen testen (!)
- 8. Klik Meer instellingen
- 9. Tabblad Server uitgaande mail zorg dat vinkje staat bij SMTP verificatie vereist
- 10. Tabblad Geavanceerd zorg dat de juiste versleuteling SSL en poort is ingesteld

#### Windows Live Mail instellen

- 1. Via menu Accounts
- 2. Eigenschappen
- 3. Tablad Servers
- 4. Daar kan je de accounts instellen en/of wachtwoord wijzigen

#### Android

- 1. Instellingen
- 2. Accounts
- 3. Account toevoegen
- 4. Persoonlijk (IMAP)
- 5. mail invullen + volgende
- 6. wachtwoord invullen + volgende
- 7. server: da2.qsit.nl + volgende
- 8. bij schermpje Inloggen vereist verander SMTP server naar da2.qsit.nl
- 9. bij schermpje Synchronisatiefrequentie klik Volgende (3 vinkjes laten staan)
- 10. bij schermpje Account is ingesteld klik Volgende

Op alle leveringen en diensten zijn onze algemene voorwaarden van toepassing welke gedeponeerd zijn bij de Kamer van Koophandel Brabant

### wijs in websites